# 「ZOOM」による オンライン個別ガイダンス

Copyright<sup>®</sup> 2020KEC中小企業診断土講座(KEC Business School) AllrightsReserved.

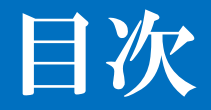

# ZOOMとは 環境設定 講義当日の設定 パソコンの場合 スマホ・タブレットの場合

● お問い合わせ

# ZOOMとは

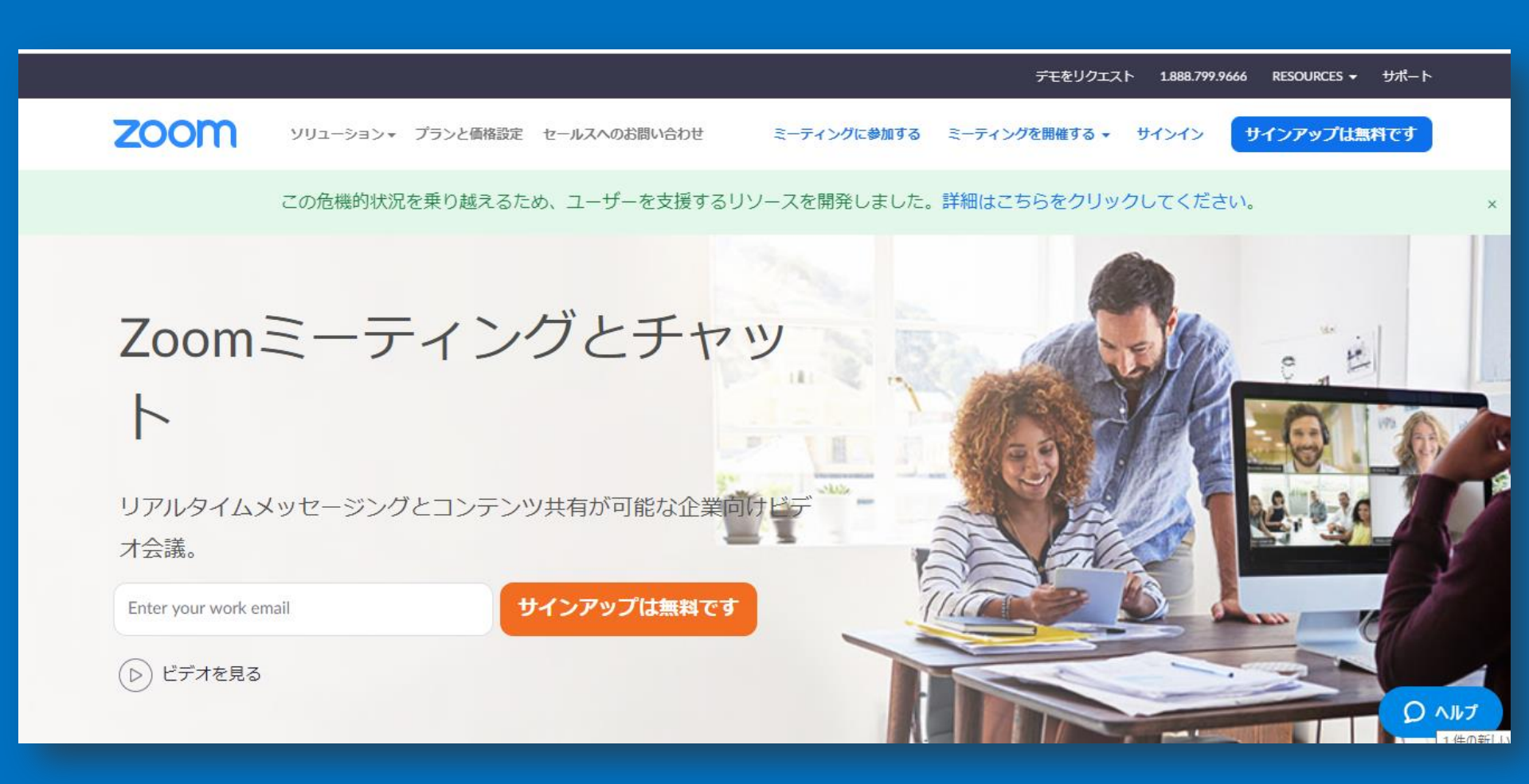

- ・パソコン(またはスマホ・タブレット)でのインター ネットへの接続環境
- ・イヤホン(※ヘッドセットも可)
- ・Webカメラ(※パソコン・スマホ・タブレットの内 蔵カメラでも可)
- ・Z00Mの仕様変更があった場合は、改めてご案内致しま す。

・端末に起因する不具合や、各メーカーのサポートを受けられない端末につきましては、KECではサポートいたしかねます。予めご了承ください。

### 静かな環境で必ずイヤホンを使用してください。

※周囲の雑音やハウリングの問題が生じ講義進行の妨げ になりますので厳守をお願いいたします。

※ご自宅のインターネット接続環境により音声の聞き取 りやすさが異なりますのでご了承ください。

環境設定く受講システムの準備>

・受講システム(ZOOM)の接続テストをする。
 ZOOMは「無料」です。
 (※詳細はパソコン・スマホ・タブレットページにて)

・スマホ・タブレットの場合はZOOMアプリをインストー ルする

オンラインガイダンスの設定

①静かな環境にパソコン(またはスマホ・タブレット) を準備

②イヤホン(※ヘッドセットも可)をパソコン (スマホ・タブレット)にセット

オンラインガイダンスの設定

### ④KECビジネススクールからのメールに掲載された URLをクリックしてください。ガイダンス当日の15分前に届きます。

- 差出人: KEC中小企業診断士講座 <info-shindanshi@kec.ne.jp>
- **宛先:** 'KEC中小企業診断士講座'
- CC:
- 件名: ○○○○様【KEC】オンライン個別ガイダンス zoomの招待URLのご送付

0000様

```
お世話になります。KECの佐野です。
```

オンライン個別ガイダンス zoomの招待 URL をお送りいたします。

URLをクリック

お手数ですが、下記のURLをクリックの上、今しばらくお待ちくださくませ。

何卒宜しくお願い致します。

# パソコンの場合

### ⑤ [ZOOM Meetingを開く] をクリック

| 🐝 [2(1)]Chatwork - オンライン社員 🗙 | 📑 ミーティングを立ち上げる - Zoom | × +                                          |                                                                   |              |      |             | • | - 0  | × |
|------------------------------|-----------------------|----------------------------------------------|-------------------------------------------------------------------|--------------|------|-------------|---|------|---|
| ← → C                        |                       |                                              |                                                                   |              |      |             |   | К    | : |
| zoom                         |                       | Zoom Meetings を開きます<br>https://zoom.us がこのアプ | か?<br>リケーションを開く許可を求めています。                                         |              | サポート | 日本語         | • |      | • |
|                              |                       |                                              | Zoom Meetings を開く キャンセル                                           |              |      |             |   |      |   |
|                              |                       | 起                                            | 動中                                                                |              |      |             |   |      |   |
|                              | システムダイアログ             | が表示されたら [ <b>Zo</b><br>っ                     | om <b>ミーティングを開く</b> ] を<br>さい。                                    | をクリックしてくだ    |      |             |   |      |   |
|                              | ブラウザが何も表示しな           | い場合、ここをクリック<br>て実                            | し、ミーティングを起動するか<br>行します。<br>Communications Inc All rights reserved | Zoomをダウンロードし |      |             |   |      |   |
|                              | 📺 🚺 🚺 🚺               | 1                                            |                                                                   |              | - 10 | <b>e</b> () | 8 | 10:1 | 5 |

# パソコンの場合

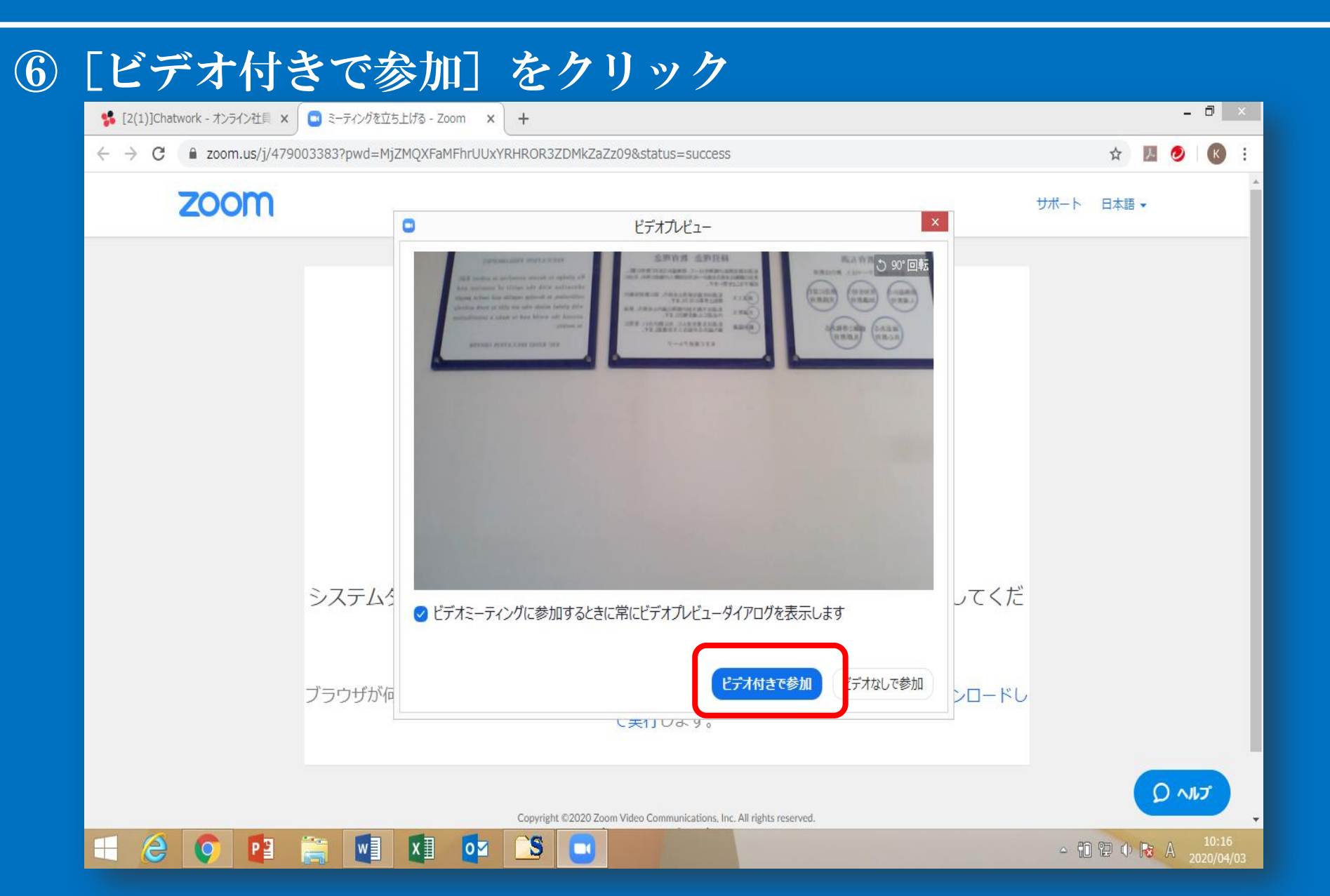

パソコンの場合

### ⑦ [コンピューターでオーディオに参加] をクリック

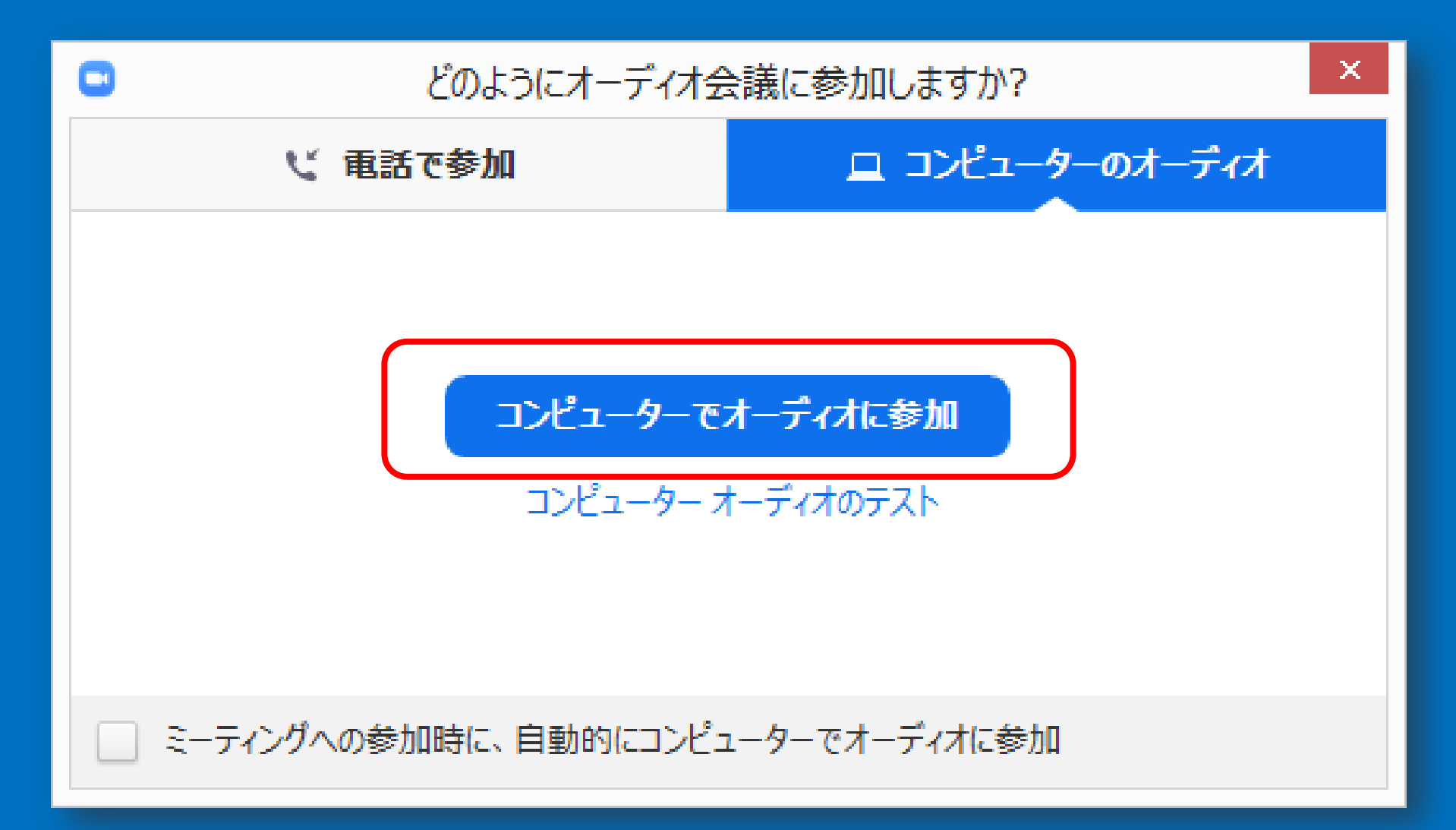

## パソコンの場合

### ⑧画面に参加者が表示される(枠の左下にユーザー名が表示) 画面左下 [ミュート] に赤い斜線がない状態 画面左下 [ビデオの停止] に赤い斜線がない状態 画面右上 [スピーカービュー] が表示されている状態

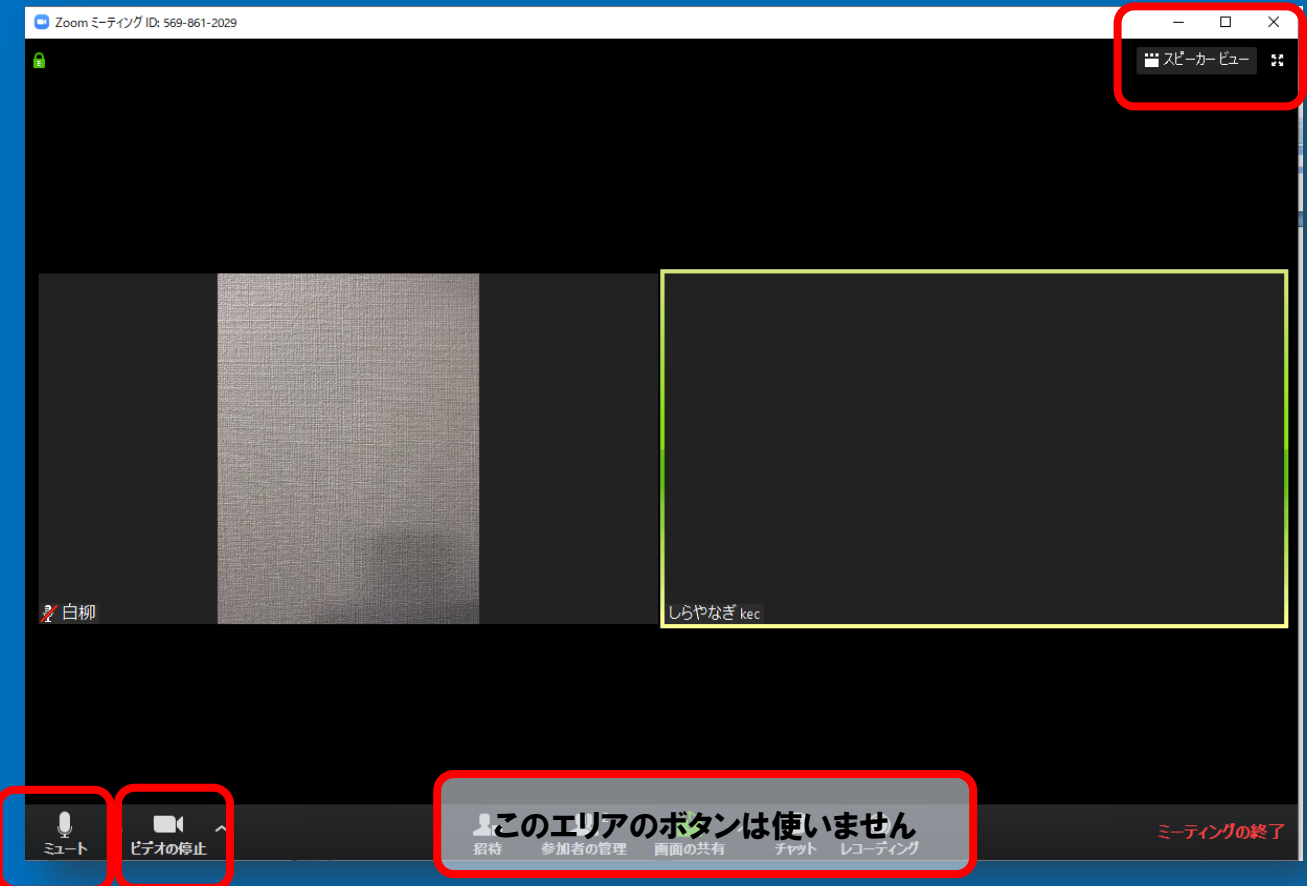

パソコンの場合

### ⑨講義の終了後は [ミーティングの終了] をクリック

| □ Zoom ミーティング ID: 569-861-2029 |                              |           |  |             |    |  |
|--------------------------------|------------------------------|-----------|--|-------------|----|--|
|                                |                              |           |  | 🞬 スピーカー ビュー | 50 |  |
|                                |                              |           |  |             |    |  |
|                                |                              |           |  |             |    |  |
|                                |                              |           |  |             |    |  |
|                                |                              |           |  |             |    |  |
|                                |                              |           |  |             |    |  |
|                                |                              |           |  |             |    |  |
|                                |                              |           |  |             |    |  |
|                                |                              |           |  |             |    |  |
|                                |                              |           |  |             |    |  |
|                                |                              |           |  |             |    |  |
|                                |                              |           |  |             |    |  |
|                                |                              |           |  |             |    |  |
|                                |                              |           |  |             |    |  |
|                                |                              |           |  |             |    |  |
| <i>劉</i> 白婀                    |                              | しらやなぎ kec |  |             |    |  |
|                                |                              |           |  |             |    |  |
|                                |                              |           |  |             |    |  |
|                                |                              |           |  |             |    |  |
|                                |                              |           |  |             |    |  |
|                                |                              |           |  |             |    |  |
| 🍦 n 🖿 n                        | 上。このエリアのボタンは使いません            |           |  | ミーティングの緒    | 钌  |  |
| ミュート ビデオの停止                    | 招待 参加者の管理 画面の共有 チャット レコーディング |           |  |             |    |  |

スマホ・タブレットの場合

<iPhoneにZOOMアプリをインストール> (iPhoneでアプリをインストールする方法) 1. 「App Store」アプリを開く▶「検索」タブをタップ ►Z00Mと入力して検索 2.「ZOOM Cloud Meetings」で「入手」をタップ ▶ 「インストール」をタップ 3.パスワードを入力する ▶インストール完了 <AndroidスマホにZ00Mアプリをインストール> 1.「Google Play」を開く (「Playストア」というアイコン。端末やAndroidのバージョンによって異なる) 2.検索欄に「ZOOM」と入力 ▶「ZOOM Cloud Meetings」 をダウンロードとインストール

スマホ・タブレットの場合

### ⑤ [ビデオ付きで参加] をクリック このメッセージが表示されない場合は、次の⑥へ

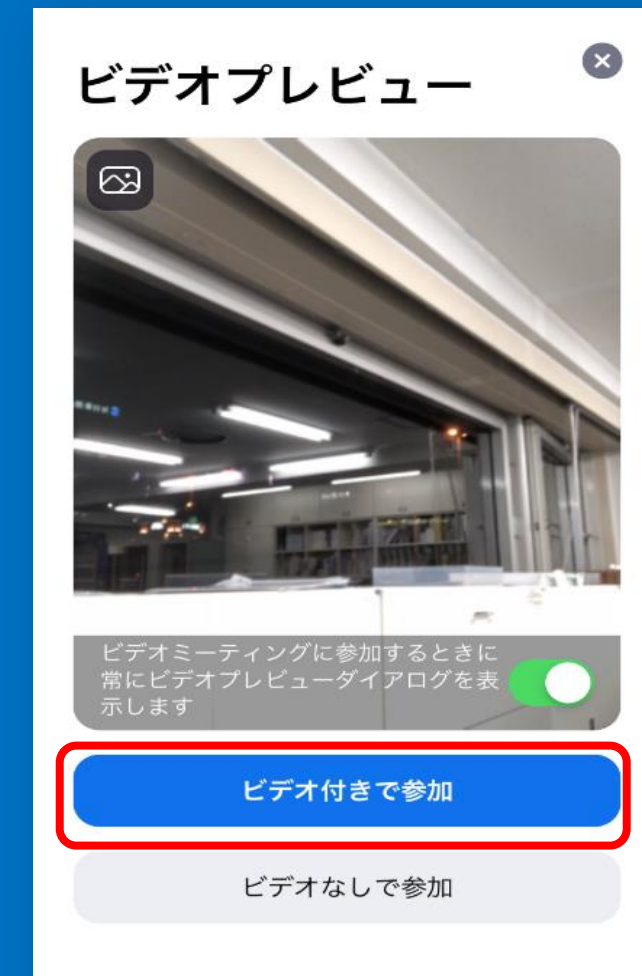

スマホ・タブレットの場合

### ⑥ 画面に参加者が表示される

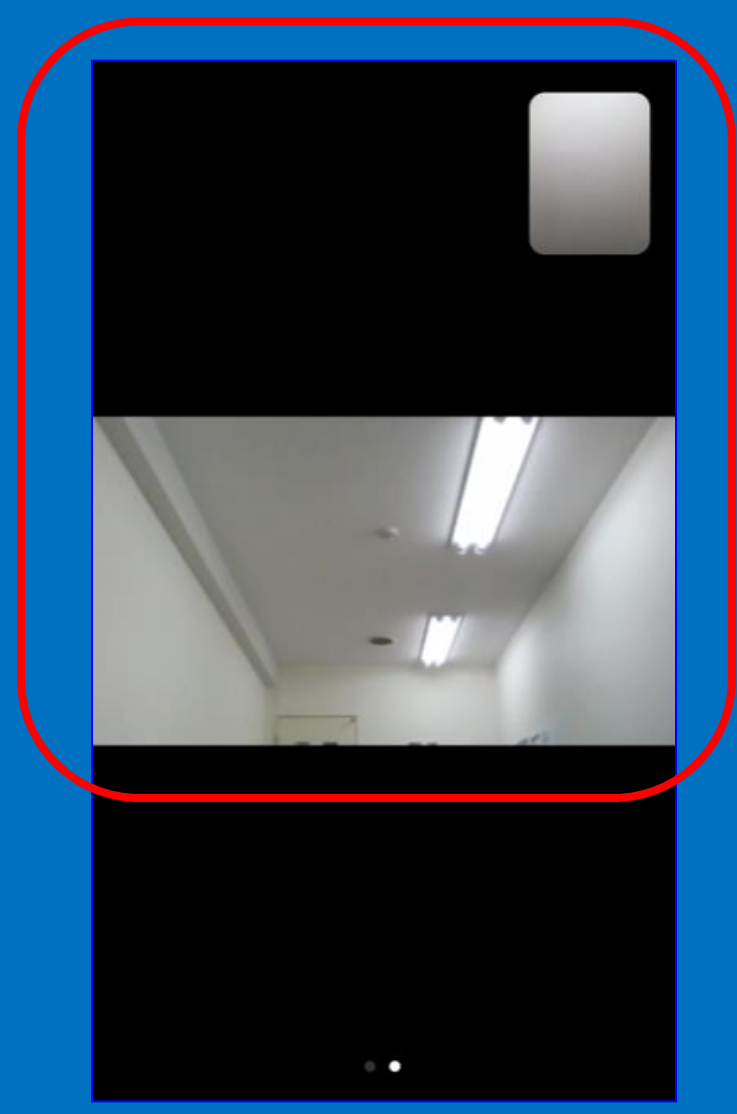

スマホ・タブレットの場合

### 画面で軽くタップすると以下が表示される

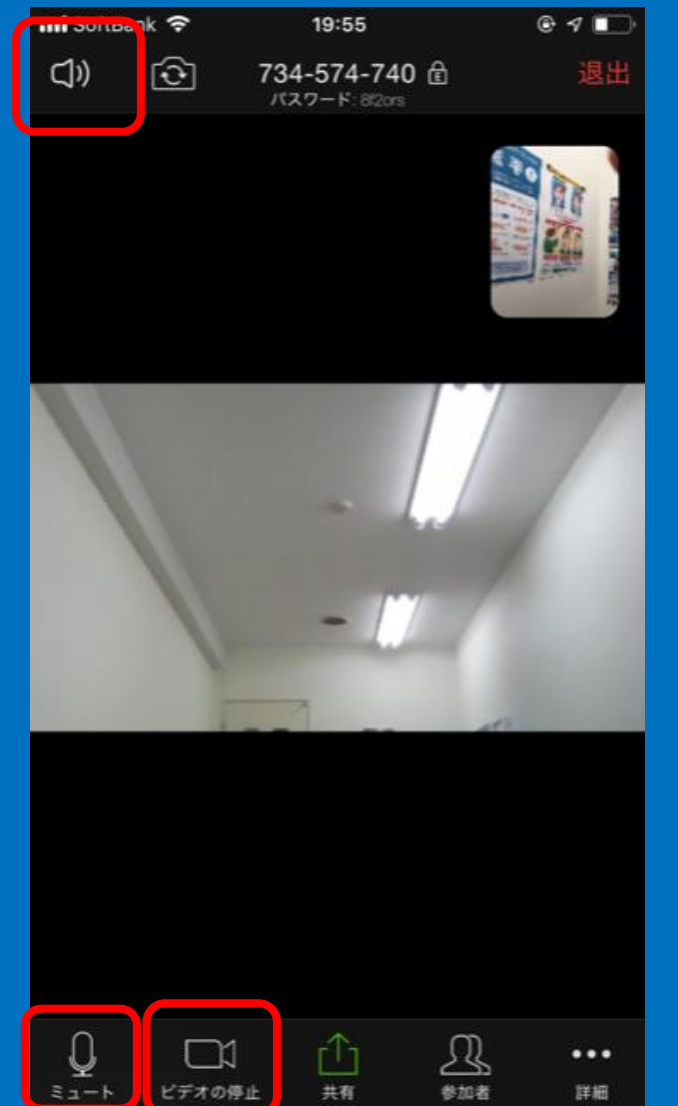

・画面左下 [ミュート] に 赤い斜線がない状態
・画面左下 [ビデオの停 止] に赤い斜線がない状態
・画面左上 [スピーカーボ タン] に×がない状態
※それ以外のボタンは使い ません

スマホ・タブレットの場合

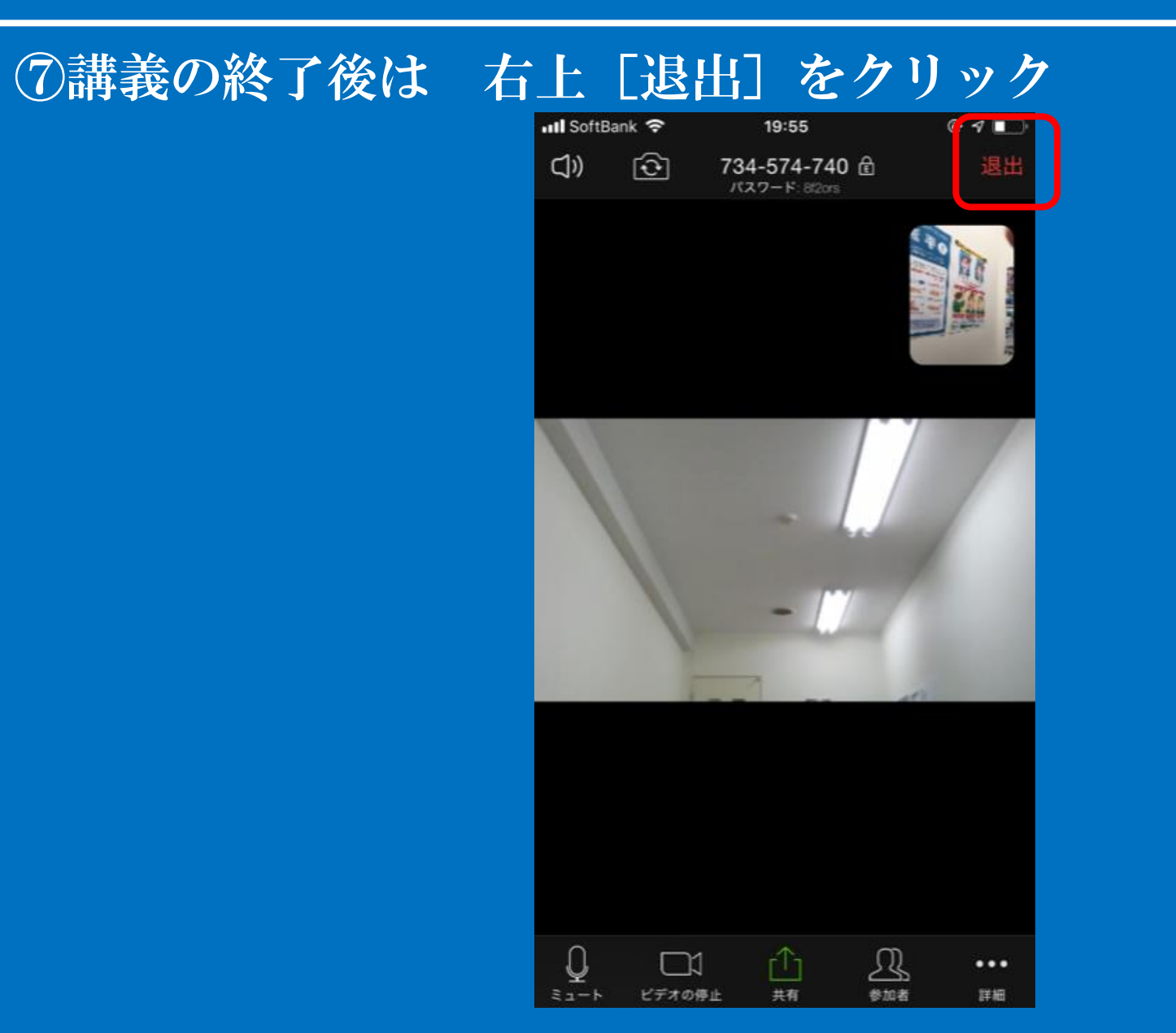

```
ご不明な点がございましたら、
事務局までにお気軽にお問い合わせください。
```

PHONE: 06-6345-8444 E-MAIL: info-shindanshi@kec.ne.jp